## How to set up a Stipe Account on Sport 80

1 Sign into your Sport 80 account with Admin credentials - you will see a menu. Click Finance Admin.

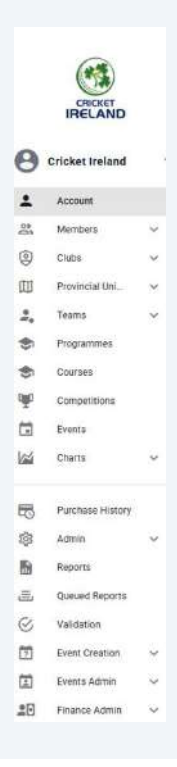

**2** This gives you your Finance Menu. Click Stripe to set up Stripe.

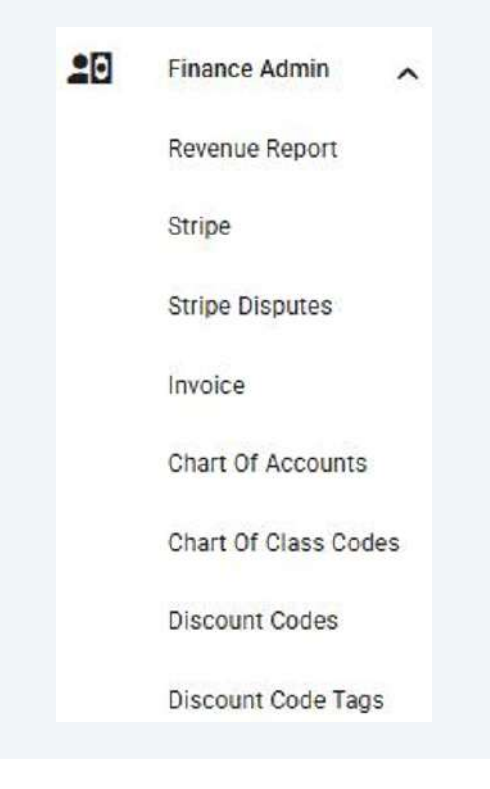

**3** If you already have a Stripe account it will be linked here. If you do not this will be empty and you need to click "add merchant".

| + Add Merchant<br>2 Rece<br>Ad  |
|---------------------------------|
| + Add Merchant<br>2 Recr<br>Act |
| 2 Rec                           |
| Aci                             |
|                                 |
|                                 |
|                                 |
|                                 |
|                                 |
|                                 |
|                                 |
|                                 |
|                                 |
|                                 |
|                                 |

4

Clicking Add Merchant will give you this dialogue box. Unless you are a registered company it will be easier to select Individual/Sole Trader when asked in Stripe. Click ok. This will automatically open Stripe.

# Confirmation

In order to setup a Stripe account, you will be required to select a business type. If you select 'Company' or 'Non-Profit' you will be required to provide evidence of your business status. If you do not have sufficient evidence your account will not be verified by Stripe and you will not be able to collect payments. If you are unsure about the status or whether you will have the required evidence, select 'Individual/Sole-Trader'.

Cancel OK

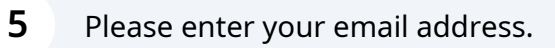

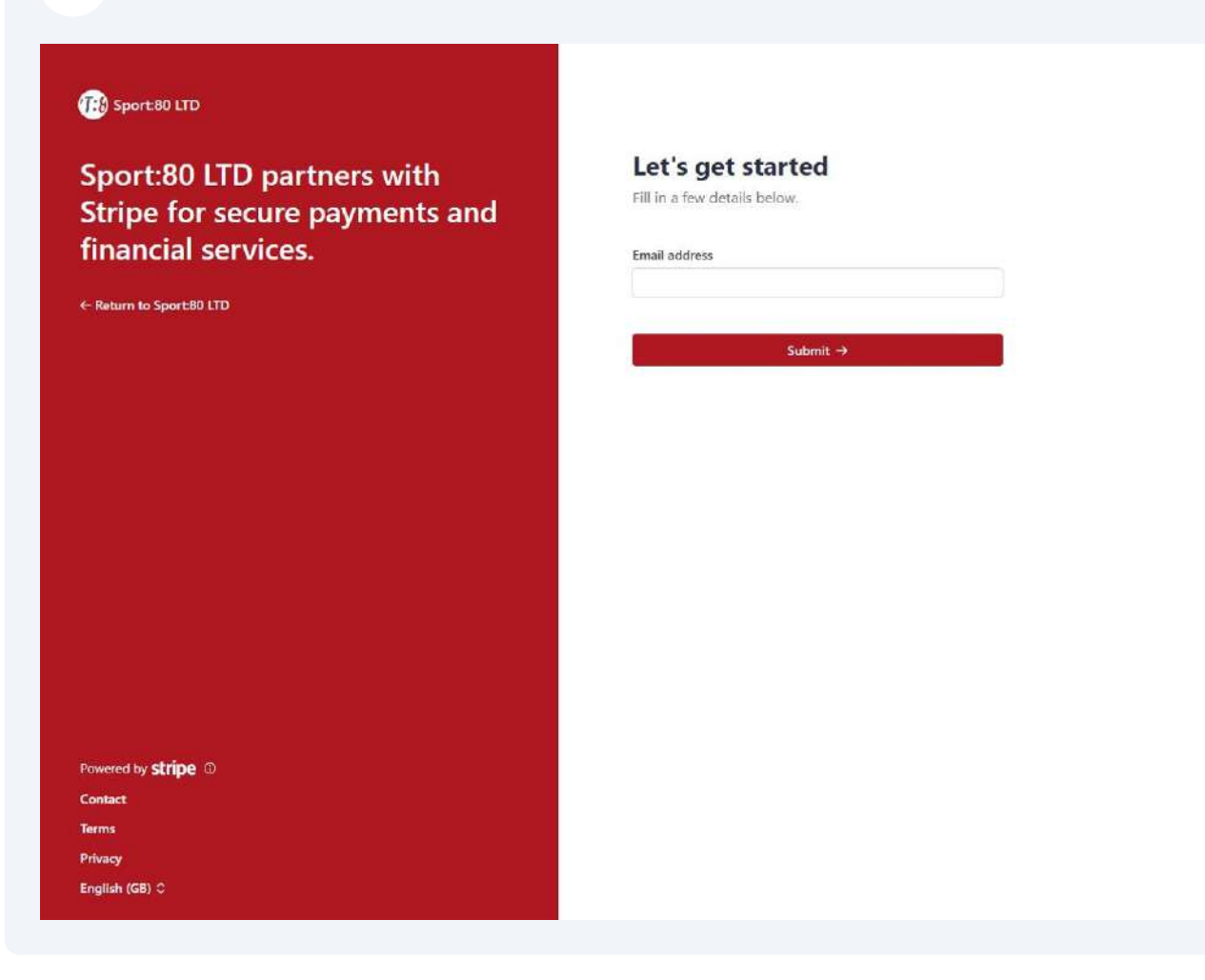

| 6 | If your email address is already linked to a Stipe account it will send you a six digit<br>code (see next page). If not, you will then be asked to enter a phone number.<br>Please remember to change the country code as you will need to receive a text<br>code. |
|---|----------------------------------------------------------------------------------------------------|
|   | Let's get started                                                                                                    |
|   | Email address<br>itsupport@cricketireland.ie                                                                                                    |
|   | Phone number<br>We'll text this number to verify your account. Message and data rates may<br>apply. By continuing, you agree to our Terms of Service and Privacy Policy.                                                                                           |
|   | IE ♀ +353 89 600 3148 ●<br>Submit →                                                                                                    |
|   | Use a different email address                                                                                                    |

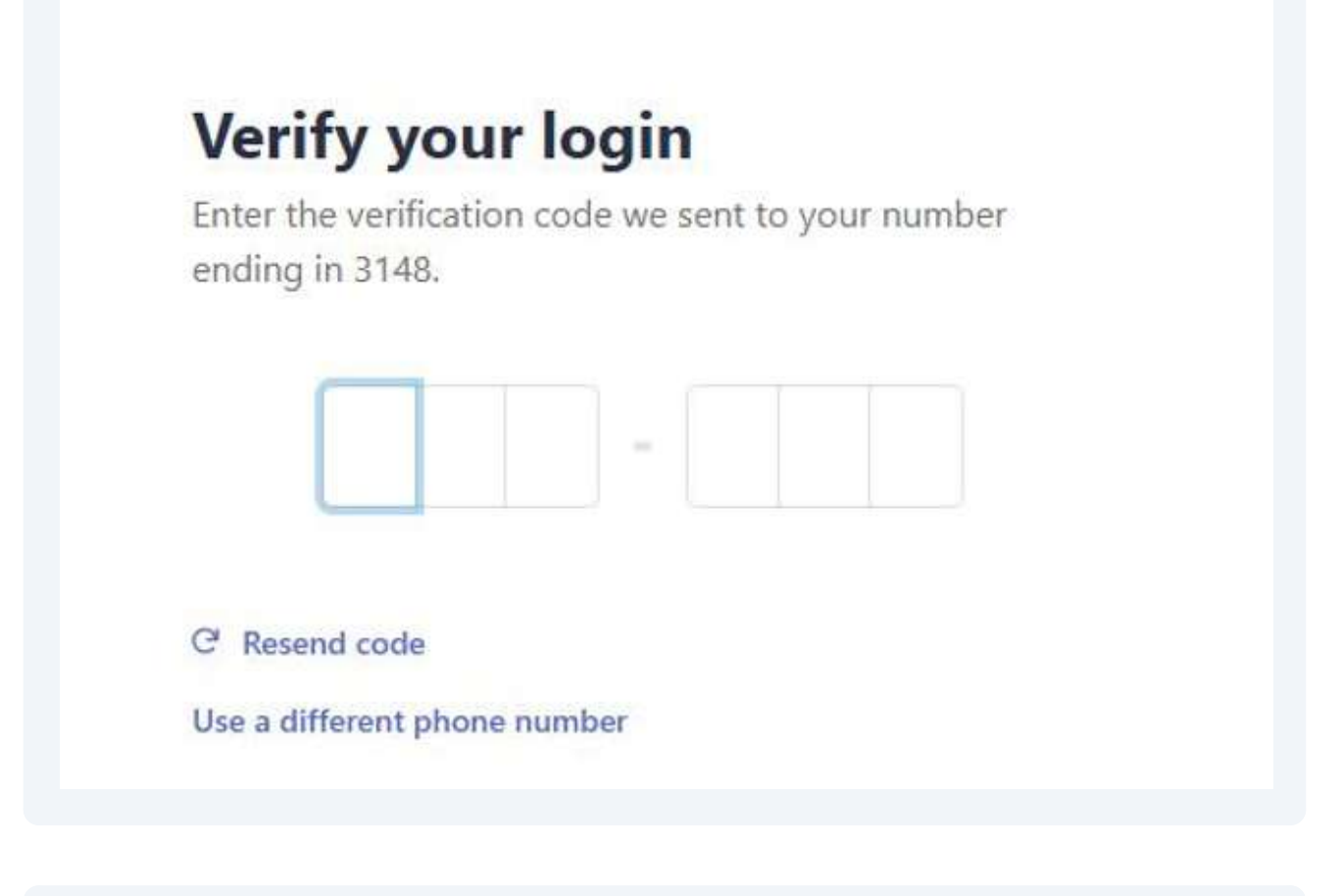

8 You will then be asked about your business. Please choose Individual / Sole Trader unless you have registered with the relevant company registration agency. If you are a company please select that. NPO offers no difference at this stage even if you are a NPO that is a company.

| port:80 ITD partners with | O Business type Tell us about your b | Test mode |
|---------------------------|--------------------------------------|-----------|
| ripe for secure financial | Type of business                     |           |
| vices                     | Individual / Sole Trader             | 0         |
| vices.                    | Individual / Sole Trader             |           |
|                           | Company                              |           |
| n to Sport 80 LTD         |                                      |           |

If you selected Individual/Sole Trader then please enter your details (Company details further on in this guide, starting at step 15). Ideally this would be the person looking after the finances of the Club.

| requirements, ror more inton | neet legal and regulator<br>mation, review the <b>Priva</b> |
|------------------------------|-------------------------------------------------------------|
| Policy<br>Your legal name    |                                                             |
| Legal finit name             |                                                             |
| Legal tast name              |                                                             |
| Email address                |                                                             |
| you@example.com              |                                                             |
| Home address                 |                                                             |
| Insland                      | 3                                                           |
| Street address.              |                                                             |
| Flat, unit, or other         |                                                             |
| -                            |                                                             |
| inuk.                        |                                                             |
| County                       | 4                                                           |

For industry type, please select Other Membership Organisations. Please enter your website. If you do not have a website please click No URL, otherwise click Continue

| Susiness details                                                                                                    |                                                                                                    |
|----------------------------------------------------------------------------------------------------|----------------------------------------------------------------------------------------------------|
| ell us a few details about how port:80 LTD .                                                                                                    | you earn money with                                                                                     |
| dustry                                                                                                    |                                                                                                    |
| Please select your industry                                                                                                    | ŝ                                                                                                    |
| electing your industry helps satisfy                                                                                                    | risk and compliance                                                                                     |
| bligations. Select the option that levice your customers will buy.                                                                                                    | est matches the goods of                                                                                |
| oligations. Select the option that b<br>ervice your customers will buy.                                                                                                    | rear marches the goods of                                                                               |
| bilgations. Select the option that I<br>ervice your customers will buy.<br>bur website<br>www.example.com<br>hare the website where you sell of<br>ervices. The website should provid<br>roducts and services you're selling<br>nder construction aren't supporte<br>usinesses we support            | promote products or<br>e information about the<br>. Generic URLs or websites<br>d. Learn more about the |
| oligations. Select the option that I<br>envice your customers will buy.<br>our website<br>www.axample.com<br>hare the website where you sell of<br>envices. The website should provid<br>oroducts and services you're selling<br>nder construction aren't supporte<br>usinesses we support<br>o URL? | promote products or<br>e information about the<br>L Generic URLs or websites<br>d. Learn more about the |

**11** If you clicked No Url you will be asked to enter some details of what the Club is. Then click Continue.

#### Product description

Example: I sell new and slightly used children's clothing, toys, and accessories for ages 0-10. I sell these items through my website and on Instagram.

Tell us which products or services you provide and when you charge customers.

| 12 | Please then add in you | ur bank details                                                                                                    |
|----|------------------------|----------------------------------------------------------------------------------------------------|
|    |                        | Bank details     Test mode  Add an account for payouts Earnings that you receive will be sent to this account.                                                                                                    |
|    |                        | O You're currently in test mode. Use test account                                                                                                    |
|    |                        | Currency                                                                                                    |
|    |                        | EUR - Euro                                                                                                    |
|    |                        | Country of bank account                                                                                                    |
|    |                        | Ireland 🗘                                                                                                    |
|    |                        | IBAN                                                                                                    |
|    |                        | IE29AIBK90115212345678                                                                                                    |
|    |                        | Confirm IBAN                                                                                                    |
|    |                        | IE29AIBK93115212945678                                                                                                    |
|    |                        | I, the account holder, am the only person required to authorise<br>debits. By submitting a bank account. I authorise Stripe to<br>transfer to and from this bank account through the Single Euro<br>Payments Area (SEPA) debit system and confirm that I have read<br>and agree to the <u>Services Agreement</u> , including the SEPA Direct<br>Debit Mandate. |
|    |                        | Continue                                                                                                    |

13 You will then be asked to review and submit. If there are any details missing this will be indicated as Incomplete in red writing beside the Edit links and you will need to complete the missing fields before you can click continue.

| Test mode                                           |        |
|-----------------------------------------------------|--------|
| <b>Review and submit</b>                            |        |
| Take a moment to review your information            |        |
| Professional details                                |        |
| Your website                                        | Edit   |
| Other information provided<br>Industry              |        |
| Personal details                                    |        |
| Douglas McLellan                                    | Edit   |
| Email address<br>douglas molellan@ovicketireland is |        |
| Date of birth<br>Born on 21 January 1977            |        |
| Address                                             |        |
| Portrane Road                                       |        |
| Donabate<br>Co. Dublin                              |        |
| K36 AC91                                            |        |
| IE<br>Diffuse informations was ideal                |        |
| Phone                                               |        |
|                                                     |        |
| Payout details                                      |        |
| STRIPE TEST BANK EUR Instant-eligit                 | e Edit |
| Add bank account                                    |        |

**14** This completes the setup for Stripe and you will be taken back to the Merchants page. Under Setup Complete it may be marked Submitted/Pending rather than Complete. When Stipe have completed their actions, it will change to Setup Complete being marked Yes.

| Stripe M | lerchants            |                |                         |              |                | + Add Merchant |
|----------|----------------------|----------------|-------------------------|--------------|----------------|----------------|
|          |                      |                |                         |              |                | 3 Records      |
| Ð        | Name                 | Setup Complete | Account ID              | Account Type | Events Primary | Actions        |
| 122      | Cricket Ireland      | Yes            | acct_10hS3k4T6Bar7Eli   | Express ?    | YES            | I              |
| 142      | Cricket ireland      | (m)            | acct_1Qvzfk4MHWSZApTU   | Papersa @    | 80             | 1              |
| 149      | Cricket Ireland #149 | Yes            | acct_10x4Yf4amtsCK6fe 🔟 | Express @    | NO             | Е              |
|          |                      |                |                         |              |                |                |

### 15 For Clubs set up as a Company

If you are a Company then when you chose that option you will be then asked for your Structure. Choose Private Company.

| ell us about your b                                                                                         | usiness |
|----------------------------------------------------------------------------------------------------|---------|
| pe of business                                                                                              |         |
| Company                                                                                                    | ٥       |
|                                                                                                    | •       |
| Private company                                                                                             | \$      |
| Private company<br>Please choose an option                                                                  | \$      |
| Private company<br>Please choose an option<br>Limited Partnership                                           | \$      |
| Private company<br>Please choose an option<br>Limited Partnership<br>General Partnership                    | \$      |
| Private company<br>Please choose an option<br>Limited Partnership<br>General Partnership<br>Private company | ٥       |

**16** You will then be asked to add in details about your business.

| Business details                                                                                                    | Test mode                                        |
|----------------------------------------------------------------------------------------------------|--------------------------------------------------|
| Tell us about your                                                                                                    | business                                         |
| This information is collected to bet<br>business and comply with regulato<br>pertners, as indicated in the <u>Terms</u>                                                                                                    | ter serve your<br>rs and fisancial<br>of Service |
| Legal business name                                                                                                    |                                                  |
| Company, Det.                                                                                                    |                                                  |
| The name you provide must exactly mat<br>with your tax ID.                                                                                                    | ch the name associated                           |
| Company number                                                                                                    |                                                  |
|                                                                                                    |                                                  |
| 123456<br>We only need your 6-digit company nur<br>yet? <u>Apply online</u> .                                                                                                    | nber. Don't have one                             |
| 122456<br>We only need your 6-digit company nur<br>yet? Apply online.<br>Business name Optional                                                                                                    | nber. Don't have one                             |
| 123456<br>We only need your 6-digit company nur<br>ext? <u>Apply online</u><br>Business name <u>Optional</u><br>The operating name of your company, it<br>legal name.<br>Business address <u>O</u>                           | nber. Don't have one                             |
| 123456 We only need your 6-digit company nur<br>et / <u>Apply online</u> Business name Optional The operating name of your company, it<br>legisl name. Business address  O Indund                                            | nber. Don't have one                             |
| 123456 We only need your 6-digit company nur Y Apply online Business name Optional The operating name of your company, it legal name. Business address  Indund Struct address                                                | nbar. Don't have one                             |
| 123456 We driv need your 6-digit company nur Ver / <u>Apply online</u> Business name Optional The operating name of your company, it legal name. Business address Business address Bad, unit, or other                       | nbar. Don't have one                             |
| 123456 We driv need your 6-digit company nur Ver / <u>Apply online</u> Business name Optional The operating name of your company, if legal name. Business address Business address Business address Bad, unit, or other City | nbar. Don't have one                             |
| 123456 We driv need your 5-digit company hur<br>yet? <u>Apply online</u> Business name Optional The operating name of your company, a<br>hydrand Struct address D Hydrand Struct address Rul, unit, or other City County     | nber. Don't have one                             |

**17** Under your phone number you will be asked about company ownership, role and management control. If you are on the Board you can click that you are a director. If you one of the key managers you can click that.

| IE  | \$               | +353     | 85 012 3456                               |
|-----|------------------|----------|-------------------------------------------|
| ) 1 | own              | 25% or   | more of the company.                      |
|     | 'm a c<br>board. | lirector | of the company or member of the governing |
|     | have             | signific | ant management control over the company.  |
|     |                  |          | Continue                                  |

**18** You will then be asked about who owns the business. As a company limited by guarantee this will be no-one so click continue with no owners.

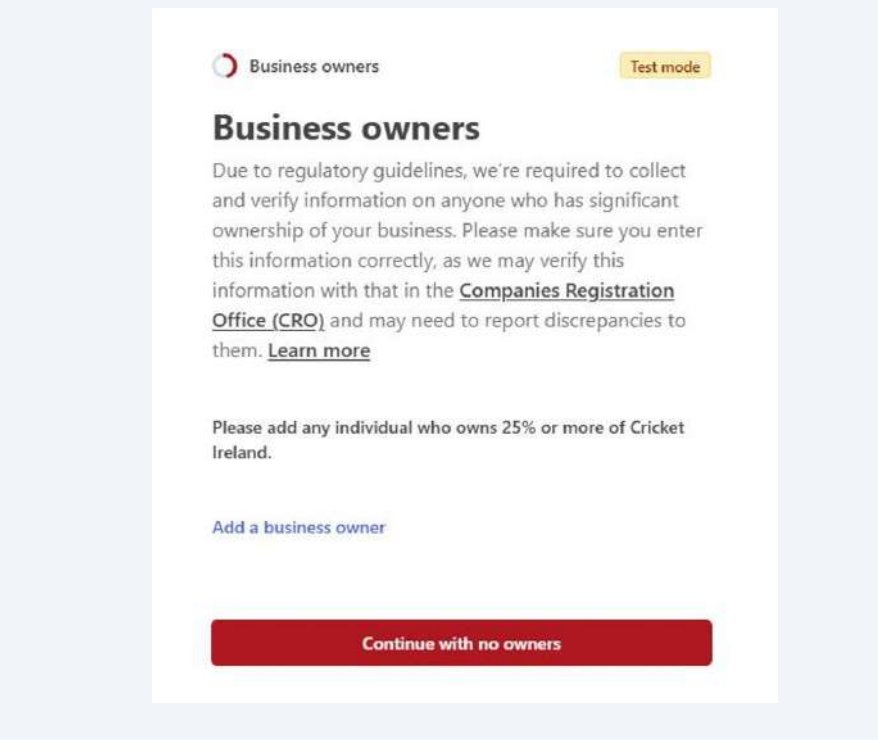

**19** If you are a director please enter your details here. You will need to be listed as a company director at either the CRO or Companies House. Stripe will confirm these details in the background prior to approving the account set up. Only add one director.

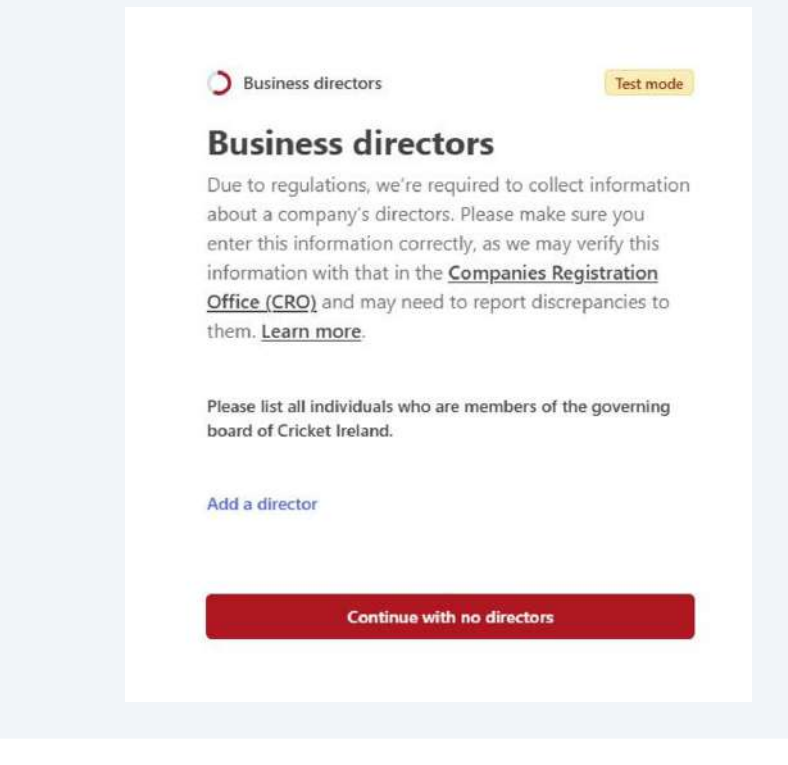

Made with Scribe - https://scribehow.com

20 If you have chosen to progress as a manager of the business then you may need to have letter from one of the directors listed at the CRO or Companies House authorising you to act on behalf of the company. It may be better to only add one executive at this stage.

| <b>Business executive</b>                | es                          |
|------------------------------------------|-----------------------------|
| We're required to collect informat       | ion about any               |
| executives or senior managers wh         | o have significant          |
| management responsibility for th         | s business. Please          |
| make sure you enter this informat        | ion correctly, as we        |
| may verify this information with t       | nat in the <u>Companies</u> |
| Registration Office (CRO) and ma         | y need to report            |
| discrepancies to them. <u>Learn mor</u>  | <u>e</u>                    |
| Please list all business executives from | n Cricket Ireland.          |
| Douglas McLellan                         | Remove                      |
| douglas.mclellan@cricketireland.ie       |                             |
| Add another executive                    |                             |
|                                          |                             |
| Continue                                 |                             |
| Continue                                 |                             |

21 You will then been given a summary - any section will be marked as Incomplete in red. Please click edit and enter the missing data.

| Cricket Ireland                                                                                                    | Edit            |
|----------------------------------------------------------------------------------------------------|-----------------|
| URI,                                                                                                    |                 |
| www.cricketireland.ie                                                                                                    |                 |
| Address                                                                                                    |                 |
| 75 wdrive                                                                                                    |                 |
| Portrane Road                                                                                                    |                 |
| Donabate                                                                                                    |                 |
| Co. Dublin                                                                                                    |                 |
| K36 AC91                                                                                                    |                 |
| IE .                                                                                                    |                 |
| Other information provided                                                                                                    |                 |
| Company number, Phone, Industry                                                                                                    |                 |
| anagement and ownership<br>Douplas McLellan                                                                                                    | Add someone ner |
| anagement and ownership<br>Douglas McLellan                                                                                                    | Add someone ner |
| anagement and ownership<br>Douglas McLellan<br>Role<br>Account representative and Executive                                                                                                    | Add someone nei |
| anagement and ownership<br>Douglas McLellan<br>Role<br>Account representative and Executive<br>Email address                                                                                                    | Add someone ner |
| anagement and ownership<br>Douglas McLellan<br>Role<br>Account representative and Executive<br>Email address<br>douglas.mclellan@cricketireland.ie                                                                                                    | Add someone ner |
| anagement and ownership<br>Douglas McLellan<br>Role<br>Account representative and Executive<br>Email address<br>douglas.mcRellan@cricketireland.ie<br>Date of birth                                                                                                    | Add someone ner |
| anagement and ownership<br>Douglas McLellan<br>Role<br>Account representative and Executive<br>Email address<br>douglas.mclellan@cricketireland.ie<br>Date of birth<br>Born on 21 December 1975                                                                                            | Add someone ner |
| anagement and ownership Douglas McLellan Role Account representative and Executive Email address douglas.mclellan@cricketireland.ie Date of birth Born on 21 December 1975 Address                                                                                                    | Add someone ner |
| anagement and ownership<br>Douglas McLellan<br>Role<br>Account representative and Executive<br>Email address<br>douglas.mclellan@cricketireland.ie<br>Date of birth<br>Born on 21 December 1975<br>Address<br>75 Walkinstown Drive                                                         | Add someone ner |
| anagement and ownership<br>Douglas McLellan<br>Role<br>Account representative and Executive<br>Email address<br>douglas.mclellan@cricketireland.ie<br>Date of birth<br>Born on 21 December 1975<br>Address<br>75 Walkinstown Drive<br>Dublin                                               | Add someone ner |
| anagement and ownership<br>Douglas McLellan<br>Role<br>Account representative and Executive<br>Email address<br>douglas.mclellan@cricketireland.ie<br>Date of birth<br>Born on 21 December 1975<br>Address<br>75 Walkinstown Drive<br>Dublin<br>Co. Dublin                                 | Add someone nev |
| anagement and ownership<br>Douglas McLellan<br>Role<br>Account representative and Executive<br>Email address<br>douglas.mclellan@cricketireland.ie<br>Date of birth<br>Born on 21 December 1975<br>Address<br>75 Walkinstown Drive<br>Dublin<br>Co. Dublin<br>K36 AC91                     | Add someone ner |
| anagement and ownership<br>Douglas McLellan<br>Role<br>Account representative and Executive<br>Email address<br>douglas.mckellan@cricketireland.ie<br>Date of birth<br>Born on 21 December 1975<br>Address<br>75 Walkinstown Drive<br>Dublin<br>Co. Dublin<br>K36 AC91<br>IE               | Add someone new |
| anagement and ownership<br>Douglas McLellan<br>Role<br>Account representative and Executive<br>Email address<br>douglas.mclellan@cricketireland.ie.<br>Date of birth<br>Born on 21 December 1975<br>Address<br>75 Walkinstown Drive<br>Dublin<br>Co. Dublin<br>Co. Dublin<br>K36 AC91<br>E | Add someone nei |

#### 22 Click Agree and Submit.

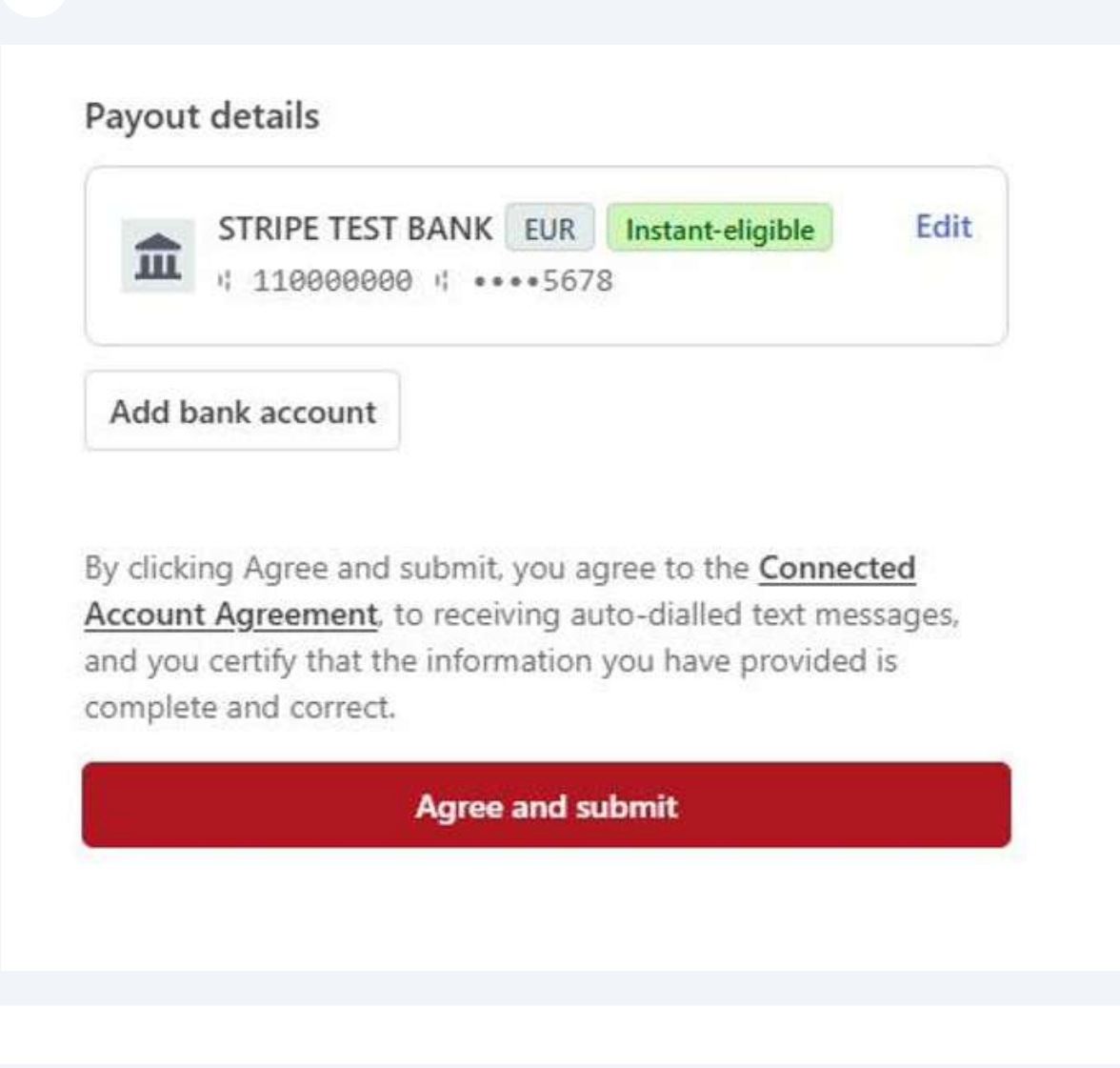

**23** You will then be advised that the account has been connected.

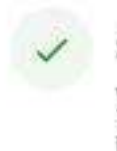

Stripe account successfully connected, you are ready to start receiving payments 24 There will now be a Stripe link in Merchants. If Stripe are seeking to do extra verification the Setup will be marked as Pending as opposed to Yes under Setup Complete.

| Stripe Merchants |                      |                |                         |              |                |           |
|------------------|----------------------|----------------|-------------------------|--------------|----------------|-----------|
|                  |                      |                |                         |              |                | 3 Records |
| Ð                | Name                 | Setup Complete | Account ID              | Account Type | Events Primary | Actions   |
| 122              | Cricket ireland      | Yes            | acct_10hS3k4T68ar7Eli   | Express ?    | YES            | I.        |
| 142              | Cricket ireland      | Ves            | acct_1Qvzfk4MHWSzApTU   | Express @    | 60             | 1         |
| 149              | Cricket Ireland #149 | Yes            | acct_10x4Yf4amtsCK6fe 🗓 | Express      | 80             | E         |
|                  |                      |                |                         |              |                |           |